# INCII SERVIZIO SORVEGLIANZA SANITARIA ECCEZIONALE "LAVORATORI FRAGILI" Manuale Utente Datore di Lavoro DIREZIONE CENTRALE PER<br/>L'ORGANIZZAZIONE DIGITALE Ufficio XI - Monitoraggio tecnologico<br/>e assistenza all'utenza

# Indice del documento

| 1. ISTRUZIONI OPERATIVE                                                                                |             |
|----------------------------------------------------------------------------------------------------|-------------|
| 1.1. ACCESSO AL PORTALE INAIL                                                                          | 3           |
| 1.1.1. ACCESSO AL SERVIZIO DI SORVEGLIANZA SANITARIA<br>"LAVORATORI FRAGILI" PER UTENTE NON REGISTRATO | ECCEZIONALE |
| 1.1.1.1. REGISTRAZIONE DELL'UTENTE AL PORTALE INAIL                                                    |             |
| 1.1.2. ACCESSO AL SERVIZIO SORVEGLIANZA SANITARIA<br>"LAVORATORI FRAGILI" PER UTENTE REGISTRATO        | ECCEZIONALE |
| 1.2. ACCESSO AL SERVIZIO DI SORVEGLIANZA SANITARIA<br>"LAVORATORI FRAGILI"                             | ECCEZIONALE |
| 1.2.1. INSERIMENTO RICHIESTA SORVEGLIANZA SANITARIA<br>"LAVORATORI FRAGILI"                            | ECCEZIONALE |
| 1.2.2. TABELLE DOCUMENTO TECNICO INAIL                                                                 | 15          |
| 1.2.3. VISUALIZZAZIONE RICHIESTE DI SORVEGLIANZA SANITARIA<br>"LAVORATORI FRAGILI"                     | ECCEZIONALE |

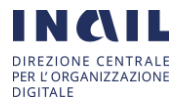

## 1. ISTRUZIONI OPERATIVE

### 1.1. Accesso al portale INAIL

L'informativa inerente il servizio di Sorveglianza Sanitaria Eccezionale per "Lavoratori Fragili" è presente nell' home page del portale in 3 punti distinti, di seguito una schermata descrittiva:

|       | edazionelive.inail.it/cs Sorveglianza sar Attivo dal 1º luglio 20 per richiedere le visit | /internet/home.html<br>hitaria ecceziona<br>20 il Servizio sanitar<br>e mediche per i lavo | ale<br>rio eccezionale<br>rratori "fragili"                                                                                                    |                                                                                                    |                                                                                                    |                                                                                                    | 8 : |
|-------|-------------------------------------------------------------------------------------------|--------------------------------------------------------------------------------------------|----------------------------------------------------------------------------------------------------|----------------------------------------------------------------------------------------------------|----------------------------------------------------------------------------------------------------|----------------------------------------------------------------------------------------------------|-----|
|       | AVORATORE                                                                                 | > DATORE DI LAVO                                                                           | DRO ⇒CONSULENTE                                                                                                    | > OPERATORI DELLA SANITÀ                                                                                                    | > CAF E PATRONATI                                                                                                    | >ALTRI UTENTI                                                                                                    |     |
|       | AVVISO: EMERGENZA                                                                         | A COVID-19 Uter<br>Rest<br>Ope<br>psic<br>Lave<br>dire<br>Valie<br>Valie<br>Sor<br>rich    | nti esterni; le richieste di inform<br>ta attivo il servizio telefonico. Cc<br>irratori sanitari: è attiva la email,<br>osociale per la gestione dello st<br>oratori che hanno denunciato in<br>ttamente contattati dal persona<br>dazione straordinaria dpi: dal 13<br>posito servizio online "Art. 15 Va<br>veglianza sanitaria eccezionale:<br>iedere le visite mediche per i lav | azioni e/o di servizi sono gestite esclu<br>ntati Sedi Inail.<br>supportopsicosociale.covid19@inail.it<br>ress e la prevenzione del burnout.<br>fortuni da Covid-19: attivo il servizio c<br>le sanitario della sede territoriale con<br>i maggio 2020 la presentazione delle i<br>idazione DPI", previa registrazione. O<br>è disponibile a decorrere dal 1º luglio<br>oratori maggiormente esposti al risch | sivamente mediante il canale<br>per informazioni sui <u>servizi</u> d<br>i triage telefonico e/o telemat<br>petente.<br>pi informazione è disponibile<br>2020 il nuovo servizio online \$<br>io di contagio. | di accesso telematico <u>"Inall Risponde</u> ".<br>Ii supporto e sostegno psicologico e<br>tico con il quale gli infortunati sono<br>i dpi deve essere inoltrata attraverso<br>e nella <u>pagina dedicata</u> .<br><u>Sorveglianza sanitaria eccezionale</u> per |     |
| AVVIS | I E SCADENZE                                                                              | SANITARIA ECCE                                                                             | ZIONALE: NUOVO SE                                                                                                    | RVIZIO                                                                                                    |                                                                                                    |                                                                                                    |     |

Una volta eseguito l'accesso ad uno dei link indicati si accederà alle pagine informative relative il suddetto servizio, dalle quali sarà possibile eseguire le seguenti azioni:

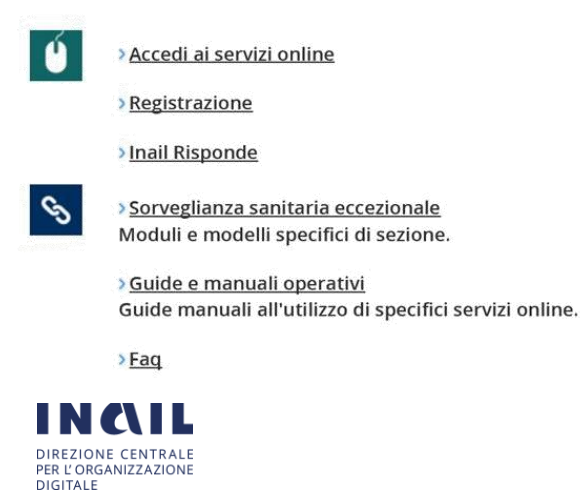

eccezionale" per richiedere le visite mediche. 30

- Accesso ai Servizi Online
- Registrazione al Portale istituzionale
- Accesso al servizio di Supporto Inail Risponde
- Accesso al servizio di Sorveglianza Sanitaria Eccezionale
- Accesso alla documentazione Modulistica
- Accesso alla documentazione "Guide e Manuali Operativi"
- Accesso alle FAQ

Se non si è già in possesso delle credenziali, è necessario, eseguire la registrazione al portale istituzionale con "credenziali dispositive".

# 1.1.1. Accesso al servizio di Sorveglianza Sanitaria Eccezionale "Lavoratori Fragili" per utente NON Registrato

Nel caso in cui l'utenza NON sia in possesso delle credenziali di accesso ai servizi on line del portale INAIL, è necessario provvedere alla registrazione come descritto di seguito.

### 1.1.1.1. Registrazione dell'utente al portale INAIL

Per effettuare la registrazione, è necessario accedere all'home page del portale www.inail.it e cliccare su "Accedi ai Servizi online".

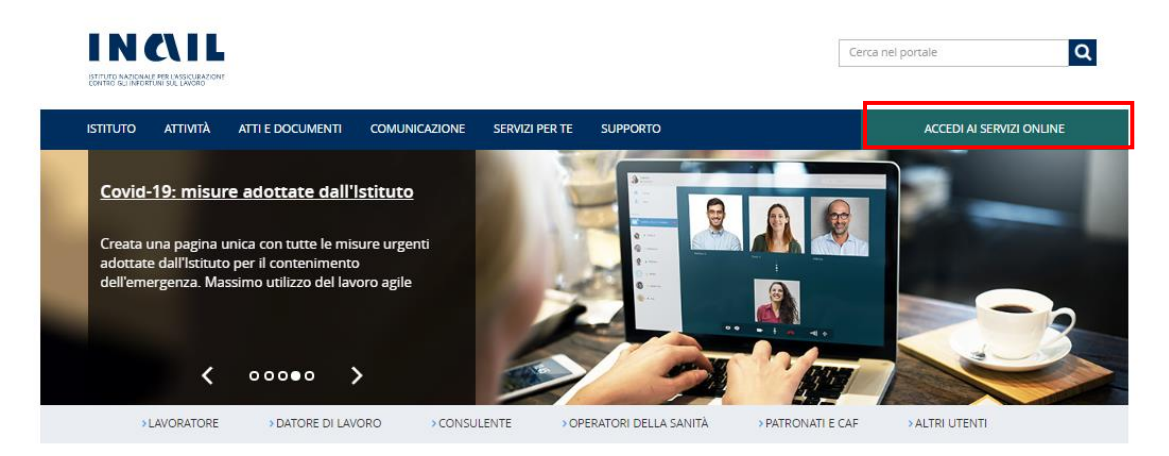

Entrati nella sezione Servizi Online, bisognerà effettuare il login al portale tramite 4 alternative modalità di autenticazione tra quelle di seguito elencate. Il login pertanto può essere effettuato tramite:

- credenziali CNS
- credenziali INPS
- credenziali SPID
- o in assenza del possesso da parte delle Amministrazioni delle suddette credenziali (CNS, INPS O SPID) ci si dovrà registrare tramite registrazione come utente con credenziali dispositive.

Scelta la modalità di autenticazione si verrà reindirizzati sulla pagina dei Servizi Online del cittadino.

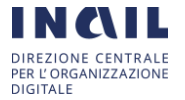

| STITUTO ATTIVITÀ ATTI E DOCUM                       | IENTI COMUNICAZIONE | SERVIZI PER TE          | NUPPORTO               |                      | ACCEDI AI SERVIZI | ONLINE |
|-----------------------------------------------------|---------------------|-------------------------|------------------------|----------------------|-------------------|--------|
| Home Accedi al servizi online                       |                     |                         |                        |                      |                   |        |
|                                                     | Accedi ai servizi   | online                  |                        |                      |                   |        |
| Registrazione                                       |                     |                         |                        |                      |                   |        |
| Accedi tramite CNS                                  |                     |                         |                        |                      |                   |        |
| Accedi con credenziali INPS                         |                     |                         | ACCEDI AI SERVIZI      | ONLINE               |                   |        |
| Accedi con Spid                                     |                     |                         |                        |                      |                   |        |
| Recupero credenziali d'accesso                      |                     | Nome utente<br>Massagno | 2845010                |                      |                   |        |
| Servizi attivi e di futura                          |                     |                         |                        |                      |                   |        |
| attivazione<br>Obbliabil para ali utanti dai annazi |                     | Password                |                        |                      |                   |        |
| online                                              |                     |                         |                        |                      | -                 |        |
|                                                     |                     |                         | -                      |                      |                   |        |
|                                                     |                     |                         | ACCEDI                 |                      |                   |        |
|                                                     |                     |                         | hai dimenticato la par | Change of the second |                   |        |
|                                                     |                     |                         | CALOR CONTRACTOR PRO   | amonta:              |                   |        |
|                                                     |                     |                         |                        |                      |                   |        |

Una volta completata la procedura di registrazione ed ottenute le credenziali, sarà possibile eseguire il login, eseguito il quale l'utente sarà indirizzato sulla propria pagina personale del portale INAIL (My Home), dalla quale potrà visualizzare i servizi on line dedicati al suo profilo. Tra questi, l'utente potrà accedere alla voce **"Sorveglianza Sanitaria Eccezionale**" vedi paragrafo 1.2.

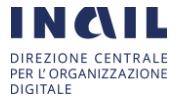

# 1.1.2. Accesso al servizio Sorveglianza Sanitaria Eccezionale "Lavoratori Fragili" per utente registrato

Per accedere al servizio di Sorveglianza Sanitaria Eccezionale per "Lavoratori Fragili", per gli utenti in possesso di credenziali, è necessario collegarsi all'home page del portale www.inail.it e successivamente cliccare sul pulsante "Accedi ai Servizi online"

| STITUTO ATTIVITÀ ATTI E DOCUM                                                                                                    | ENTI COMUNICAZIONE                             | SERVIZI PER TE SUPPORTO                                                                                                    | ACCEDI AI SERVIZI ONLINE      |
|----------------------------------------------------------------------------------------------------|------------------------------------------------|----------------------------------------------------------------------------------------------------|-------------------------------|
| Covid-19: misure adottate                                                                                                    | <u>dall'Istituto</u>                           |                                                                                                    |                               |
| Creata una pagina unica con tutte<br>adottate dall'Istituto per il conteni<br>dell'emergenza. Massimo utilizzo o                                                                                                    | le misure urgenti<br>mento<br>del lavoro agile |                                                                                                    |                               |
| < 00000                                                                                                    | >                                              |                                                                                                    |                               |
| >LAVORATORE >DATORE                                                                                                    | DI LAVORO CONSU                                | JLENTE > OPERATORI DELLA SANITÀ > P                                                                                                    | ATRONATI E CAF > ALTRI UTENTI |
|                                                                                                    |                                                |                                                                                                    |                               |
| IN C\IL                                                                                                    |                                                |                                                                                                    | Cerca nel portale             |
| INTELED NATIONALE PER L'ASSICURATIONE                                                                                                    |                                                |                                                                                                    |                               |
| CONTRO SULINFORTUNI SUL LAVORO                                                                                                    |                                                |                                                                                                    |                               |
| ISTITUTO ATTIVITÀ ATTI E DOCUM                                                                                                    | IENTI COMUNICAZIONE                            | SERVIZI PER TE SUPPORTO                                                                                                    | ACCEDI AI SERVIZI ONLINE      |
| Contro sumactivni su Casodo                                                                                                    | MENTI COMUNICAZIONE                            | SERVIZI PER TE SUPPORTO                                                                                                    | ACCEDI AI SERVIZI ONLINE      |
| Contre substitution 21 Davido """"<br>ISTITUTO ATTIVITÀ ATTI E DOCUM<br><u>Home</u> > Accedi al servizi online                                                                                                    | IENTI COMUNICAZIONE                            | SERVIZI PER TE SUPPORTO                                                                                                    | ACCEDI AI SERVIZI ONLINE      |
| eone suaemini de Dado <sup></sup><br>ISTITUTO ATTIVITÀ ATTI E DOCUM<br><u>Home</u> > Accedi al servizi online                                                                                                    | Accedi ai servizi                              | SERVIZI PER TE SUPPORTO                                                                                                    | ACCEDI AI SERVIZI ONUNE       |
| exence statements to Dado                                                                                                    | Accedi ai servizi                              | SERVIZI PER TE SUPPORTO                                                                                                    | ACCEDI AI SERVIZI ONUNE       |
| exence unaternative Dates <sup>444</sup> ISTITUTO ATTIVITÀ ATTI È DOCUM Home  > Accedi ai servizi online > Registrazione > Accedi tramite CNS > Accedi tramite CNS >                                                                                                    | Accedi ai servizi                              | SERVEZ PER TE SUPPORTO                                                                                                    | ACCEDI AI SERVIZI ONLINE      |
| exence statements to Date                                                                                                    | Accedi ai servizi                              | SERVEZ PER TE SUPPORTO                                                                                                    | ACCEDI AI SERVIZI ONLINE      |
| Exerce stratements         ATTVETA         ATTLE DOCUM           ISTITUTO         ATTVETA         ATTLE DOCUM           Home         > Accedi al servizi online           >         Registrazione           >         Accedi tramite CNS           >         Accedi con redenziali INPS           >         Accedi con Spid           >         Recupero credenziali d'accesso                                                                                                    | Accedi ai servizi                              | SERVIZI PER TE SUPPORTO i online ACCEDI AI SERVIZI OI Nome utente                                                                                                    | ACCEDI AI SERVIZI ONLINE      |
| exence unaternative Dated <sup>emon</sup><br>ISTITUTO ATTIVITÀ ATTI E DOCUM<br>Home > Accedi al servizi online<br>> Accedi tramite CNS<br>> Accedi con Credenziali INPS<br>> Accedi con Spid<br>> Accedi con Spid<br>> Recupero credenziali d'accesso<br>> Servizi attivi e di futura                                                                                                    | Accedi ai servizi                              | SERVIZI PER TE SUPPORTO                                                                                                    | ACCEDI AI SERVIZI ONUNE       |
| exerce statements to take of the statement of the statement of the stateme | иемт сомиинсаzione<br>Accedi ai servizi        | SERVEZIPER TE SUPPORTO                                                                                                    | ACCEDI AI SERVIZI ONLINE      |
| exerce stratements to be a constrained of the constraint of the constraint of the co | Accedi ai servizi                              | SERVEZ PER TE SUPPORTO                                                                                                    | ACCEDI AI SERVIZI ONLINE      |
| exerces undefinition Daddo <sup></sup><br>ISTITUTO ATTIVITÀ ATTI E DOCUM<br>Home > Accedi al servizi online<br>> Accedi tramite CNS<br>> Accedi con credenziali INPS<br>> Accedi con Spid<br>> Recupero credenziali d'accesso<br>> Servizi attiv di futura<br>attivazione<br>> Obbilghi per gli utenti dei servizi<br>online                                                                                                    | Accedi ai servizi                              | SERVEZ PER TE SUPPORTO I ONLINE ACCEDI AI SERVIZI OL Pessword ACCEDI                                                                                                    |                               |
| exerces une RMARK Dade ****<br>ISTITUTO ATTIVITÀ ATTI E DOCUM<br>Home > Accedi al servizi online<br>> Accedi tramite CNS<br>> Accedi tramite CNS<br>> Accedi con credenziali INPS<br>> Accedi con Spid<br>> Recupero credenziali d'accesso<br>> Servizi attiv e d'Itura<br>attivazione<br>> Obblighi per gli utenti dei servizi<br>online                                                                                                    | Accedi ai servizi                              | SERVEZ PER TE SUPPORTO  I ONLINE  ACCEDI AI SERVIZI OL  Password  ACCEDI AI CEDI AI CE |                               |
| exerce une finite CDBd0 <sup></sup><br>ISTITUTO ATTIVITÀ ATTI E DOCUM<br>Home > Accedi al servizi online<br>> Registrazione<br>> Accedi tramite CNS<br>> Accedi con credenziali INPS<br>> Accedi con Spid<br>> Recupero credenziali d'accesso<br>> Servizi attivi e di futura<br>attivizzione<br>> Obblighi per gli utenti dei servizi<br>online                                                                                                    | Accedi ai servizi                              | SERVEZ PER TE SUPPORTO  i online  ACCEDI AI SERVIZI OI  Nome utente  Password  ACCEDI  ACCEDI  bui dimenticato la cassenter                                                                                                    |                               |
| exence une finition Dado"***<br>ISTITUTO ATTIVITÀ ATTI E DOCUM<br>Home > Accedi ai servizi online<br>> Registrazione<br>> Accedi tramite CNS<br>> Accedi tramite CNS<br>> Accedi con Spid<br>> Recupero credenziali INPS<br>> Accedi con Spid<br>> Recupero credenziali d'accesso<br>> Servizi attivi e di futura<br>attivazione<br>> Obbilghi per gli utenti dei servizi<br>online                                                                                                    | Accedi ai servizi                              | SERVEZ PER TE SUPPORTO  i online  ACCEDI AI SERVIZI OI  Nome utente  Password  ACCEDI  bai dimenticato la assesso  Oppure                                                                                                    |                               |
| exence unatemption Dated of the control of the control of the cont | Accedi ai servizi                              | SERVEZ PER TE SUPPORTO  i online  ACCEDI AI SERVIZI OI  Nome utente  Password  ACCEDI  bui dimenticate la eastwor  Oppure                                                                                                    |                               |
| exence une finition Dado"***<br>ISTITUTO ATTIVITÀ ATTI È DOCUM<br>Hame > Accedi ai servizi online<br>> Registrazione<br>> Accedi tramite CNS<br>> Accedi tramite CNS<br>> Accedi con credenziali il NPS<br>> Accedi con credenziali d'accesso<br>> Servizi attivi e di futura<br>attivizzione<br>> Obbilghi per gli utenti dei servizi<br>online                                                                                                    | Accedi ai servizi                              | SERVEZ PER TE SUPPORTO                                                                                                    |                               |

Una volta eseguito il login, l'utente viene indirizzato sulla propria pagina personale del portale INAIL (My Home), dove è presente il servizio **<u>"Sorveglianza Sanitaria</u>** <u>Eccezionale"</u> vedi paragrafo 1.2.

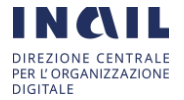

### 1.2. Accesso al Servizio di Sorveglianza Sanitaria Eccezionale "Lavoratori Fragili"

Una volta completata la registrazione al portale, l'utente viene indirizzato sulla propria pagina personale del portale INAIL (My Home), dalla quale accedendo al servizio del Datore di Lavoro potrà accedere alla voce **"Sorveglianza Sanitaria Eccezionale**" dal menù a sinistra.

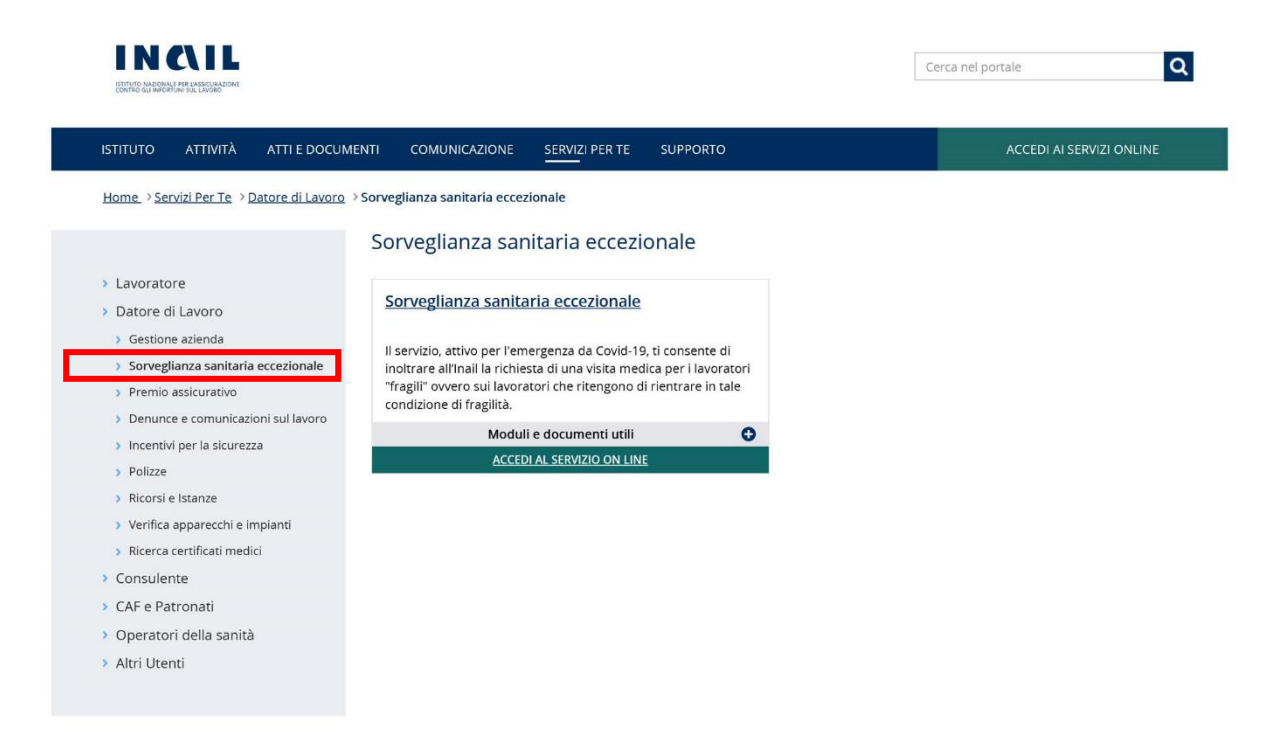

Una volta eseguito l'accesso al servizio, l'utente sarà indirizzato alla pagina di compilazione del Form nel quale potrà inserire la richiesta di Sorveglianza Sanitaria Eccezionale o consultare tutte le richieste già presentate, in corso di lavorazione.

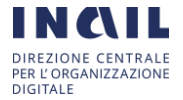

### 1.2.1. Inserimento richiesta Sorveglianza Sanitaria Eccezionale "Lavoratori Fragili"

Dopo aver selezionato il servizio "**Sorveglianza Sanitaria Eccezionale**" dal menù a sinistra della pagina personale, l'utente accederà alla pagina di compilazione del Form di "Inserimento Richiesta di visita del Datore di lavoro" dove sarà necessario compilare tutti i campi obbligatori contrassegnati con i simboli di \* e \*\*

Il Form per "Inserimento Richiesta di visita del Datore di lavoro" è suddiviso in 4 parti:

### 1) DATORE DI LAVORO:

Il Form si apre con una prima selezione da parte dell'utente che ha effettuato l'accesso per l'inserimento della richiesta in qualità di:

"Datore di Lavoro" o di "Delegato del Datore di lavoro":

in cui i campi "cognome", "nome", "codice fiscale", "recapito telefonico" e l'indirizzo "e-Mail" dell'utente richiedente sono precompilati dal sistema ed in sola lettura, nel caso in cui uno o più dati risultino mancanti gli stessi potranno essere aggiunti in sede di compilazione del form.

NB: Nel caso in cui l'utente dichiara di essere "Delegato del datore di lavoro", per l'inoltro della richiesta è obbligatorio allegare l'atto di delega specifico - *Mod.06/SSE/ddl* - debitamente sottoscritto dal datore di lavoro accompagnato dal relativo documento di riconoscimento.

| ISTITUTO ATTIVITÀ ATTI E         | DOCUMENTI COMUNICAZIONE SERV                                                                                                    | IZI PER TE SUPPORTO                                       |                                                     | ESCI   |
|----------------------------------|----------------------------------------------------------------------------------------------------|-----------------------------------------------------------|-----------------------------------------------------|--------|
| Benvenuto/a VALERIO VALENTE      | Ę                                                                                                    |                                                           |                                                     | 🔹 My H |
| Home > Sorveglianza Sanitaria Ec | cezionale                                                                                                    |                                                           |                                                     |        |
|                                  | Inserimento Richiesta di visit                                                                                                    | a del datore di lavoro                                    |                                                     |        |
| > Richiesta Sorveglianza         | "Sorveglianza sanitaria eccezionale" per                                                                                                    | rischio da contagio virus SARS-COV-2 in ambie             | ente di lavoro ai sensi dell'art. 83 Decreto Rilano | io     |
| Sanitaria Eccezionale            |                                                                                                    |                                                           |                                                     |        |
| Le mie Richieste SSE             | DATODE DI LAVODO                                                                                                    |                                                           |                                                     |        |
|                                  | DATORE DI LAVORO                                                                                                    |                                                           |                                                     |        |
|                                  | O Datore di lavoro                                                                                                    |                                                           |                                                     |        |
|                                  | Datore di lavoro     Delegato del datore di lavoro                                                                                                    |                                                           |                                                     |        |
|                                  | Datore di lavoro     Delegato del datore di lavoro     * Cognome                                                                                                    | " Nome                                                    | * Codice Fiscale                                    |        |
|                                  | Cognome VALENTE                                                                                                    | * Nome<br>VALERIO                                         | * Codice Fiscale<br>VLNVLR78823H501H                |        |
|                                  | O Datore di lavoro O Delegato del datore di lavoro * Cognome VALENTE                                                                                                    | * Nome<br>VALERIO                                         | * Codice Fiscale<br>VLNVLR78B23H501H                |        |
|                                  | Colore di lavoro Colegato del datore di lavoro Colegato del datore di lavoro Cognome VALENTE Recapito telefonico (preferibilmente cellulare)                                     | * Nome<br>VALERIO<br>* Indirizzo Email                    | * Codice Fiscale<br>VLNVLR78823H501H                |        |
|                                  | Datore di lavoro     Delegato del datore di lavoro     Cognome     VALENTE     * Recapito telefonico     (preferibilmente cellulare)     3331234567                              | * Norrie<br>VALERIO<br>* Indirizzo Email<br>test@prova.it | * Codice Fiscale<br>VLNVLR78823H501H                |        |
|                                  | O Datore di lavoro     O Datore di lavoro     O Delegato del datore di lavoro     * Cognome     VALENTE     * Recapito telefonico     (preferibilmente cellulare)     3331234567 | * Nome<br>VALERIO<br>* Indivizzo Email<br>test@prova.it   | * Codice Fiscale<br>VLNVLR78823H501H                | _      |

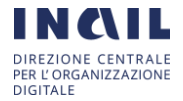

### 2) DATI AZIENDA/AMMINISTRAZIONE:

la sezione è suddivisa a sua volta in due parti:

 Una prima parte nella quale vengono forniti dall'utente i dati generali obbligatori dell'azienda/amministrazione ovvero "Ragione sociale", "Codice Fiscale", "Indirizzo Sede Legale", "CAP Sede Legale", "Recapito Telefonico", "Indirizzo PEC" (Posta Elettronica Certificata) che verrà utilizzato dal sistema per la Comunicazione del Parere Conclusivo (i.e.: Esito Visita Medica protocollato);

| Ragione Sociale                                                                                              |                                                                               | * Codice Fiscale                   |                     |  |
|----------------------------------------------------------------------------------------------------|-------------------------------------------------------------------------------|------------------------------------|---------------------|--|
| Inserisci la ragione sociale                                                                                 |                                                                               | Inserisci il codice fiscale        |                     |  |
| Indirízzo Sede Legale                                                                                        |                                                                               | * CAP Sede Legale                  |                     |  |
| Inserisci l'indrizzo della sede legale                                                                       |                                                                               | Inserisci II cap della sede legala |                     |  |
| "Recapito telefonico " Indirizzo PEC                                                                         |                                                                               | Indirizzo email                    |                     |  |
| Inserisci il numero di telefono                                                                              | Inserisci l'indirizzo PEC dell'Azienda/PA                                     | Inserisci findirizzo em            | ali dell'Azienda/PA |  |
| Caratteristiche generali dell'Azienda/A<br>'Azienda/Amministrazione in fase 1 è st<br>andemia da SARS-Cov-2? | mministrazione:<br>ata chiusa in osservanza alle disposizioni per il contenir | nento del contagio per             | Seleziona           |  |
| "Anianda/Amministrationa nor Faula de                                                                        | Ila fase 2 ha applicato le disposizioni preventive - igleni                   | co sanitarie per il                | - Salaziona         |  |

 Una seconda parte relativa a le "CARATTERISTICHE GENERALI DELL'AZIENDA/AMMINISTRAZIONE" e "UNITA' PRODUTTIVA/STRUTURA" nella quale l'utente, obbligatoriamente, dovrà fornire informazioni quali "Unità produttiva/struttura nella quale opera il lavoratore", "indirizzo unità produttiva/struttura", "numero dei dipendenti" e rispondere a delle domande mediante selezione da elenco;

NB: Nel caso in cui sia necessario avere un dettaglio maggiore relativamente alle caratteristiche dell'attività produttiva è disponibile nel form il link diretto al documento tecnico redatto dall'Istituto (i.e.: "Tabelle del Documento Tecnico INAIL") vedi ★ e successivo paragrafo 1.2.2

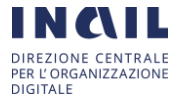

| Inserisci la descrizione dell'attività produttiva/lavorazio         | ne svolta del lavoratore                                                                                                    |                                                  |
|---------------------------------------------------------------------|----------------------------------------------------------------------------------------------------|--------------------------------------------------|
| 2.                                                                  |                                                                                                    |                                                  |
| " Unità produttiva/struttura in cui opera il lavoratore             | * Indirizzo Unità produttiva/struttura                                                                                                    | * Numero dipendent                               |
| Inserisci l'unità produttiva/struttura                              | Inserisci l'indirizzo dell'unità produttiva/struttura                                                                                                    | n* dipendenti                                    |
| L'unità produttiva/struttura è costituita da un u                   | nico ambiente/reparto lavorativo o da più ambienti/reparti di lavoro?                                                                                                    | Salaziona                                        |
| L'unità produttiva/struttura è costituita da un u<br>In Azienda/Amm | nico ambiente/reparto lavorativo o da più ambienti/reparti di lavoro?<br>inistrazione ci sono attività che prevedono contatto con il pubblico?                                                                                                    | Seleziona                                        |
| L'unità produttiva/struttura è costituita da un u<br>In Azienda/Amm | nico ambiente/reparto lavorativo o da più ambienti/reparti di lavoro?<br>inistrazione ci sono attività che prevedono contatto con il pubblico?<br>E' presente una mensa o un locale adibito al consumo dei pasti?                                                                     | Seleziona<br>Seleziona                           |
| L'unità produttiva/struttura è costituita da un un                  | nico ambiente/reparto lavorativo o da più ambienti/reparti di lavoro?<br>inistrazione ci sono attività che prevedono contatto con il pubblico?<br>E' presente una mensa o un locale adibito al consumo dei pasti?<br>E' presente un area ristoro con distributori di bevande o snack? | Seleziona<br>Seleziona<br>Seleziona<br>Seleziona |

### 3) RICHIESTA VISITA

Dichiarazione sostitutiva si sensi del D.P.R 445/2000 e s.m.i., in cui viene dichiarato che l'azienda /amministrazione non ha nominato il medico competente in quanto non svolge attività per le quali è prevista la sorveglianza sanitaria ai sensi del d.lgs 81/2008.

### 4) DATI DEL LAVORATORE:

la sezione è suddivisa a sua volta in due parti:

- Una prima parte in cui è richiesto l'inserimento obbligatorio di tutti i dati del Lavoratore per il quale si richiede la Visita Medica:

"cognome", "nome", "codice fiscale", almeno uno tra "recapito telefonico" ed "indirizzo e-Mail" contrassegnati dal simbolo\*\*, "Data di nascita", "Luogo di nascita", "Documento d'identità" (selezione da elenco), "Numero del documento", "rilasciato da", "data di scadenza", "residenza del lavoratore", "domicilio" (se differente dalla residenza):

in caso di domicilio il sistema attribuirà la competenza della richiesta inserita alla Direzione territoriale dell'Istituto più prossima al CAP fornito.

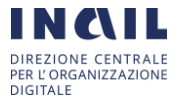

| RICHIESTA VISITA                                             |
|--------------------------------------------------------------|
| Dichiarazione sostitutiva ai sensi del d PR 445/2000 e s m i |

- Considerato che l'azienda/amministrazione non ha nominato il medico competente in quanto non svolge attività per le quali è prevista la sorveglianza sanitaria ai sensi del decreto legislativo 9 aprile 2008, n. 81
- al fine di garantire lo svolgimento in sicurezza delle attivita' produttive e commerciali in relazione al rischio di contagio da virus SARS-CoV-2

SI RICHIEDE VISITA MEDICA PER IL SEGUENTE LAVORATORE

acquisito il consenso del lavoratore, informato delle finalità della visita di "sorveglianza sanitaria eccezionale" ai sensi dall'art. 83 comma 2 del decreto
legge 19 maggio 2020 n.34

| Cognome                                                                                                    | * Nome                                                                                                    | * Codice Fiscale                                                          |
|----------------------------------------------------------------------------------------------------|----------------------------------------------------------------------------------------------------|---------------------------------------------------------------------------|
| Inserisci il cognome del lavoratore                                                                                                    | Inserisci il nome del lavoratore                                                                                                    | Inserisci il codice fiscale dei lavoratore                                |
| interest a subsetue ne interesta                                                                                                    |                                                                                                    |                                                                           |
| " Recapito telefonico<br>preferibilmente cellulare)                                                                                                    | ** Indirizzo email                                                                                                    | Indirizzo PEC                                                             |
| Inserisci il numero di telefono                                                                                                    | Inserișci findirizzo email                                                                                                    | Inserisci l'indirizzo PEC                                                 |
| Data di nascita                                                                                                    | * Luogo di nascita                                                                                                    |                                                                           |
| ' Documento di identità                                                                                                    | - 1                                                                                                    |                                                                           |
| - Seleziona una tipologia -                                                                                                    | •                                                                                                    |                                                                           |
|                                                                                                    |                                                                                                    |                                                                           |
| 'Numero del documento                                                                                                    | * Rilasciato da                                                                                                    | * Data di scadenza                                                        |
| Numero del documento<br>Inserisci il numero del documento                                                                                                    | * Rilasciato da<br>Inserisci l'Ente di rilascio del documento                                                                                                    | * Data di scadenza                                                        |
| Numero del documento<br>Inserisci il numero del documento<br>Residenza del lavoratore:<br>Provincia di residenza                                                                                                    | * Rilasciato da                                                                                                    | * Data di scadenza                                                        |
| Numero del documento<br>Inserisci il numero del documento<br>Residenza del lavoratore:<br>Provincia di residenza<br>Seleziona una provincia                                                                                                    | * Rilasciato da<br>Inserisci l'Ente di rilascio del documento<br>* Comune di residenza<br>- Seleziona un comune ~                                                                                                    | * Data di scadenza                                                        |
| Numero del documento<br>Inserisci il numero del documento<br>Residenza del lavoratore:<br>Provincia di residenza<br>Seleziona una provincia                                                                                                    | * Rilasciato da  Inserisci l'Ente di rilascio del documento  * Comune di residenza  Seleziona un comune   * Civico                                                                                                    | * Data di scadenza                                                        |
| Numero del documento<br>Inserisci il numero del documento<br>Residenza del lavoratore:                                                                                                    | * Rilasciato da                                                                                                    | * Data di scadenza                                                        |
| Numero del documento<br>Inserisci il numero del documento<br>Residenza del lavoratore:<br>Provincia di residenza<br>Seleziona una provincia<br>Indirizzo di residenza<br>Inserisci l'Indirizzo di residenza<br>Selezionare se domicilio differente dalla res<br>Domicilio del lavoratore:                                                         | * Rilasciato da<br>Inserisci l'Ente di rilascio dei documento<br>* Comune di residenza<br>- Seleziona un comune -<br>* Civico<br>Inserisci il civico<br>sidenza                                                                                                    | * Data di scadenza<br>* CAP<br>di residenza Inserisci il cap di residenza |
| Numero del documento Inserisci il numero del documento Residenza del lavoratore: 'Provincia di residenza Seleziona una provincia 'Indirizzo di residenza Inserisci l'Indirizzo di residenza Selezionare se domicilio differente dalla res Domicilio del lavoratore: Provincia del domicilio                                                       | * Rilasciato da<br>Inserisci l'Ente di rilascio dei documento<br>* Comune di residenza<br>- Seleziona un comune -<br>* Civico<br>torico<br>idenza                                                                                                    | * Data di scadenza                                                        |
| Numero del documento Inserisci il numero del documento Residenza del lavoratore: Provincia di residenza - Seleziona una provincia  Selezionare se domicilio differente dalla res Domicilio del lavoratore: Provincia del domicilio - Seleziona una provincia                                                                                      | * Rilasciato da<br>Inserisci l'Ente di rilascio del documento<br>* Comune di residenza<br>- Seleziona un comune ~<br>* Civico<br>idenza<br>* Comune del domicilio<br>* Comune del domicilio<br>- Seleziona un comune ~                                                                                                    | * Data di scadenza                                                        |
| Numero del documento Inserisci il numero del documento Residenza del lavoratore: Provincia di residenza - Seleziona una provincia - Indirizzo di residenza Inserisci l'Indirizzo di residenza Selezionare se domicilio differente dalla res Domicilio del lavoratore: Provincia del domicilio - Seleziona una provincia - Indirizzo del domicilio | * Rilasciato da<br>Inserisci l'Ente di rilascio del documento<br>* Comune di residenza<br>- Seleziona un comune<br>* Civico<br>idenza<br>* Comune del domicilio<br>* Comune del domicilio<br>* Comune del domicilio<br>* Comune del domicilio<br>* Comune del domicilio<br>* Comune del domicilio<br>* Comune del domicilio | * Data di scadenza  * Data di scadenza  * CAP di residenza  * CAP  * CAP  |

 La seconda parte relativa a "MANSIONE ED ATTIVITA' DEL LAVORATORE" nella cui sezione l'utente dovrà obbligatoriamente fornire:
 "Reparto in cui abitualmente opera il lavatore", "mansione", "strumentazione o macchinari utilizzati" e rispondere a delle domande mediante selezione da elenco.

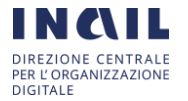

| ceparto in cui abituaimente opera il lavoratore | Mansione                                           | - strumentazione o mac        | chinari utilizzati  |
|-------------------------------------------------|----------------------------------------------------|-------------------------------|---------------------|
| nserisci il reparto del lavoratore              | Inserisci la mansione del lavoratore               | Inserisci la strumentaz       | ione del lavoratore |
|                                                 | DPI utilizzati                                     | per la mansione specifica?    | Seleziona           |
| Dispositivi e\o presidi di protezione p         | er la prevenzione del contagio da SARS-Cov-2       | (mascherine, guanti, ecc.)?   | Seleziona           |
|                                                 | La mansione è svolta i                             | n locale chiuso o all'aperto? | Seleziona           |
|                                                 | La mansion                                         | ne prevede attività esterne?  | Seleziona           |
| L'attività                                      | svolta dal lavoratore prevede contatti con altri   | soggetti esterni all'azienda? | Seleziona           |
| L'attività                                      | svolta dal lavoratore prevede contatto continuo    | o frequente con il pubblico?  | Seleziona           |
| II Inverste                                     | a ha svoto l'attività in modalità di lavoro adle d | luranta la fasa di lockdown?  | Coloriana           |

A completare questa sezione si ha a disposizione un campo libero che l'utente può utilizzare per "segnalare ulteriori informazioni utili" alla richiesta.

Una volta terminata la compilazione del Form, in tutte le sue parti, l'utente per inoltrare la richiesta dovrà cliccare sul pulsante "**INVIA**".

Nel caso in cui l'utente dichiara di essere "Delegato del datore di lavoro", per l'inoltro della richiesta è obbligatorio allegare l'atto di delega specifico - *Mod.06/SSE/ddl* - disponibile sul portale Inail al percorso di navigazione *ATTI E DOCUMENTI > Moduli e modelli >Prevenzione > Sorveglianza sanitaria eccezionale*, debitamente sottoscritto dal datore di lavoro accompagnato dal relativo documento di riconoscimento.

| puntare la docume                     | rtato l'elenco della documentazione minima da allegare alla richiesta.<br>ntazione inserita prima di inviare la domanda. |        |
|---------------------------------------|----------------------------------------------------------------------------------------------------|--------|
| <ul> <li>Documento di ide</li> </ul>  | ntità del Datore di lavoro 🗆                                                                                             |        |
| <ul> <li>Delega firmata da</li> </ul> | Datore di lavoro 🗆                                                                                                    |        |
|                                       |                                                                                                    | ALLEGA |
|                                       | Lascia i file qui                                                                                                    |        |

Nel caso in cui non vengano selezionate entrambe le tipologie di documenti e successivamente allegati (i.e.: "Documento di identità del Datore di lavoro"; "Delega firmata del Datore di lavoro") il form non consente la possibilità di invio della richiesta, come da immagine seguente.

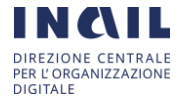

| ALLEGATI                                                                                                    |                                                                                                    |
|----------------------------------------------------------------------------------------------------|----------------------------------------------------------------------------------------------------|
| Di seguito viene riportato l'elenco della documentazione minima da allegare a<br>Spuntare la documentazione inserita prima di inviare la domanda.                                                                                                    | Ila richiesta.                                                                                                    |
| Documento di identità del Datore di lavoro                                                                                                    |                                                                                                    |
| Delega firmata dal Datore di lavoro                                                                                                    |                                                                                                    |
|                                                                                                    | ALLEGA                                                                                                    |
| Documento Identità.pdf (32.4 KB)                                                                                                    |                                                                                                    |
| adesso                                                                                                    | × •                                                                                                    |
| nserime un minimo 1 allegato. Allegati inseriti: 1                                                                                                    |                                                                                                    |
| I General Data Protection Regulation (GDPR) è il Regolamento UE 2016/679 relativo<br>dei dati personali nonché alla libera circolazione dei dati, Inail, in qualità di titolare del<br>forniti saranno traffati solo ed esclusivamente per tutte le attività connesse alla fruizio<br>suoi fini istituzionali. Il trattamento dei dati personali è effettuato con l'ausilio di mezzi<br>adeguato di protezione dei dati – e idonee a salvaguardame la sicurezza e la riservate<br>conformemente al GDPR. Inail comunica che il soggetto interessato potrà esercitare<br>cui all'art. 12 del GDPR, accedendo, esclusivamente con le proprie credenziali al sen<br>l'informativa dettagliata è in ogni caso per ricevere ulteriori informazioni si rinvia al se | alla protezione delle persone fisiche con riguardo al trattamentu<br>trattamento dei dati personali assicura che tali dali personali<br>ne da parte dell'utente dei servizi inali e per l'assolvimento dei<br>elettronici e/o con modalità - finalizzate a garantire un livello<br>ezza. Il trattamento dei dati personali da parte di Inali avviene<br>i dintit previsti dall'art. 15 e ss. del GDPR, secondo le modalità d<br>izio INALL risponde come previsto nell'informativa on line. Per<br>guente link <b>Privacy</b> . |
| Informazioni mancanti<br>Spuntare allegati                                                                                                    |                                                                                                    |
|                                                                                                    |                                                                                                    |

| ieneral Data Protection Régulation (GDPR) è il Regolamento UE,<br>(dati personali nonché alla libera circolazione dei dati. Inati, in que<br>niti aaranno tratati solo ed esclusivamente per tutte le attività com<br>o fini visituzziona. Il frattamento dei dati personali è effettuato con<br>eguato di protezione dei dati - e idonee a salvaguardame la socire<br>nformemente al GDPR. Inali comunica che il acggetto interessato<br>i all'art. 12 del GDPR, accedendo, esclusivamente con le proprie e<br>demativa dettagliata e in ogni caso per ricevere ulterico informazio.                                                                                                    | 2016/079 relativo alla protezione delle persone fisiche con riguardo al trattamer<br>altà di titolare dei trattamento dei dati personali assocara che tali dati personali<br>nesse alla truizione da parte dell'utente dei aervizi Inai e per l'assolivimento dei<br>l'ausilio di mezzi elettronici elo con modalità - finalizzate a garantre un livello<br>rezza e la nservatezza. Il trattamento dei dati personali da parte di Inail avviene<br>s potrà esercitare i dintii previsti dall'art. 15 e ss. del GDPR, secondo le modalità<br>condenziali al servizio INAL rapponde come previsto nell'informativa on line. Per<br>con si trinvia al seguente linic. <b>Privacy</b> .                                                                                                    |
|----------------------------------------------------------------------------------------------------|----------------------------------------------------------------------------------------------------|
| informazioni mancanti                                                                                                    | Indivitizzo Sede Lecale C.A.P. Sede Lecale Toletono Arientia PFC Arienda                                                                                                    |
| Datore/Delegato Codice Eiscale Arienda Ragione Sociale Sede Legale                                                                                                    | Training of the contraction of the second second se |
| Datore/Delegato Codice Fiscale Azienda Ragione Sociale Sede Legale<br>Azienda chiusa faset Disposizioni preventive fase2 Attivita produttiva<br>Regarto tavorativo Contatto col pubblico Presenza mensa Presenza                                                                                                    | Unità produttiva lavoratore il indirizzo unità produttiva il Numero dipendenti<br>distributori il Presenza spogliatolo il Cognome lavoratore il Nome lavoratore                                                                                                    |
| Datore/Delegato         Codice Fiscale Azienda         Ragione Sociale Sede Legale           Azienda chiusa fase1         Disposizioni preventive fase2         Attivita produttiva           Reparto favorativo         Contatto col pubblico         Presenza d           Codice fiscale lavorativo         Telefono o email lavoratore         Data societa ad comento           Documento fiscale lavoratore         Telefono o email lavoratore         Data nascita lavoratore                                                                                                    | Unità produttiva lavoratore Indirizzo unità produttiva I Numero dipendenti<br>distributori Presenza spoglataloi Coginone lavoratore None lavoratore<br>Nore Luogo nascita lavoratore Tipo documento Numero documento a<br>a Comune di residenza l'oficizzo residenza lavoratore Chrise orsidenza lavoratore                                                                                                    |
| Datorer/Delegato         Codice Fiscale Azienda         Ragione Sociale Sede Legale           Azienda chiusa Easet         Disposizioni preventive Ease2         Attivita produttiva           Reparto tavorativo         Contatlo col pubblico         Presenza mensa         Presenza           Codice fiscale Javorativo         Contatlo col pubblico         Presenza mensa         Presenza           Codice fiscale Javoratore         Telefono o email teveratore         Data scadehora documento         Provincia del domicilio           Cap residenza tevoratore         Provincia del domicilio         Comune del domicilio         Comune del domicilio           Cap di residenzadomicilio non valido         Reparto tavoratore         Mensione Javoratore         Mensione Javoratore                                                                                                | Units produtitva lavoratore lodirizzo unità produttiva la lumero dipendenti distrittutori Presenza spogliatore Cognome lavoratore Nome avoratore documento avoratore consento avoratore la lumero documento avoratore documento avoratore di residenza li fodrizzo desiricito lavoratore Crivico residenza lavoratore Indirizzo domicito lavoratore Crivico desiricito lavoratore Cap demicito lavoratore avoratore lavoratore lavoratore lavoratore documento avoratore desiricito lavoratore de la consente di residenza lavoratore desiricito lavoratore Crivico desiricito lavoratore Cap demicito lavoratore avoratore lavoratore de lavoratore de lavoratore de la consente di constenza lavoratore de lavoratore de la consente da consente da  |
| Datore/Delegato         Codice Fiscale Azienda         Ragione Sociale Sede Legale           Azienda chiusa faset         Disposizioni preventive fase2         Attivita produttiva           Reparto lavorative         Contatto cel pubblico         Presenza a           Codice fiscale lavoratore         Contatto cel pubblico         Presenza d           Codice fiscale lavoratore         Telefono o email lavoratore         Data scadenza documento         Provincia di residenz           Cap residenza lavoratore         Provincia del domicitio         Comune del domicitio         Comune del domicitio           Cap di residenzaldomicilio non valido         Reparto lavoratore         Mansione lavoratore         Mansione lavoratore           Attivita esterme         Contatti estermi         Contatti con pubblico         Lavoratore lavoratore         Mansione lavoratore | Unità produttiva lavoratore Indirizzo unità produttiva I Numero dipendenti<br>distributori Presenza spoglatalo Cognome lavoratore Nome lavoratore<br>Nore Luogo nascita lavoratore Topo documento Numero documento<br>az Comune di residenza I Indirizzo residenza lavoratore<br>Indirizzo domicilio lavoratore Chvico ensidenza lavoratore<br>ratore Strumenti lavoratore Opi utilizzati Opi Covid Locale mansione<br>down                                                                                                    |

Successivamente all'invio della richiesta il sistema darà evidenza al datore di lavoro, o al suo delegato, dell'inoltro della richiesta di sorveglianza sanitaria eccezionale per un lavoratore della propria azienda.

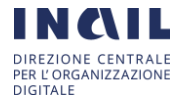

Qualora il datore di lavoro, o il suo delegato, volesse richiedere la visita medica per un altro lavoratore della propria azienda, basterà cliccare sul link "**Clicca qui per inserire una nuova richiesta per la stessa Azienda/Amministrazione**" (vedere figura sottostante) per accedere al form di inserimento di una nuova richiesta per altro lavoratore della stessa azienda in cui sarà necessario inserire solo le informazioni relative al lavoratore, dal momento che i campi relativi all'azienda risulteranno precompilati e modificabili.

N.B.: ad ogni lavoratore corrisponde una richiesta, a cui verrà associata una visita.

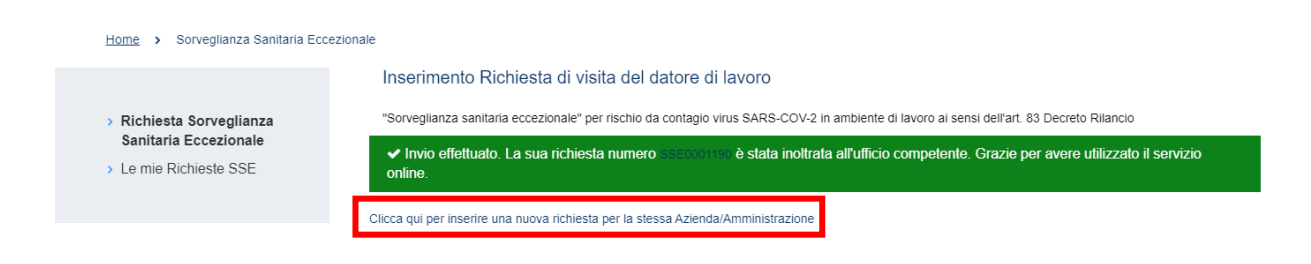

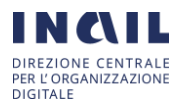

### 1.2.2. Tabelle Documento Tecnico INAIL

Tabelle 1 e 2 del "Documento tecnico sulla possibile rimodulazione delle misure di contenimento del contagio da SARS-CoV-2 nei luoghi di lavoro e strategie di prevenzione" Inail aprile 2020".

### Tab. 1 – Riepilogo delle classi di rischio e aggregazione sociale

| ATECO<br>2007 | Descrizione                                                                                            | Classe di<br>aggrega-<br>zione<br>sociale | Classe<br>di<br>Rischio | SETTORI<br>ATTIVI/<br>SOSPESI<br>DM 25/03<br>MISE | SETTORI<br>ATTIVI/<br>SOSPESI<br>DPCM<br>10/04 | ATTIVI<br>(migliaia) | SOSPESI<br>(migliaia) |
|---------------|----------------------------------------------------------------------------------------------------|-------------------------------------------|-------------------------|---------------------------------------------------|------------------------------------------------|----------------------|-----------------------|
| Α             | AGRICOLTURA,<br>SILVICOLTURA E<br>PESCA                                                                |                                           |                         |                                                   |                                                |                      |                       |
| 01            | COLTIVAZIONI<br>AGRICOLE E<br>PRODUZIONE DI<br>PRODOTTI<br>ANIMALI, CACCIA<br>E SERVIZI<br>CONNESSI    | 1                                         | BASSO                   | ΑΤΤΙVΟ                                            | ΑΤΤΙVΟ                                         | 835                  |                       |
| 02            | SILVICOLTURA ED<br>UTILIZZO DI AREE<br>FORESTALI                                                       | 1                                         | BASSO                   | SOSPESO                                           | ΑΤΤΙVΟ                                         | 55                   |                       |
| 03            | PESCA E<br>ACQUACOLTURA                                                                                | 1                                         | BASSO                   | ΑΤΤΙVΟ                                            | ΑΤΤΙVΟ                                         | 19                   |                       |
| В             | ESTRAZIONE DI<br>MINERALI DA<br>CAVE E MINIERE                                                         |                                           |                         |                                                   |                                                |                      |                       |
| 06            | ESTRAZIONE DI<br>PETROLIO<br>GREGGIO E DI<br>GAS NATURALE                                              | 1                                         | BASSO                   | ΑΤΤΙVΟ                                            | ΑΤΤΙVΟ                                         | 7                    |                       |
| 07            | ESTRAZIONE DI<br>MINERALI<br>METALLIFERI                                                               | 1                                         | BASSO                   | SOSPESO                                           | SOSPESO                                        |                      | 0                     |
| 08            | ALTRE ATTIVITÀ DI<br>ESTRAZIONE DI<br>MINERALI DA<br>CAVE E MINIERE                                    | 1                                         | BASSO                   | SOSPESO                                           | SOSPESO                                        |                      | 13                    |
| 09            | ATTIVITÀ DEI<br>SERVIZI DI<br>SUPPORTO<br>ALL'ESTRAZIONE                                               | 1                                         | BASSO                   | Attivo: 09.1                                      | Attivo: 09.1                                   | 3                    | 2                     |
| С             | ATTIVITÀ<br>MANIFATTURIE-<br>RE                                                                        |                                           |                         |                                                   |                                                |                      |                       |
| 10            | INDUSTRIE<br>ALIMENTARI                                                                                | 1                                         | BASSO                   | ΑΤΤΙVΟ                                            | ΑΤΤΙVΟ                                         | 460                  |                       |
| 11            | INDUSTRIA DELLE<br>BEVANDE                                                                             | 1                                         | BASSO                   | ΑΤΤΙVΟ                                            | ΑΤΤΙVΟ                                         | 45                   |                       |
| 12            | INDUSTRIA DEL<br>TABACCO                                                                               | 1                                         | BASSO                   | SOSPESO                                           | SOSPESO                                        |                      | 5                     |
| 13            | INDUSTRIE<br>TESSILI                                                                                   | 1                                         | BASSO                   | Attivo:<br>13.96.20;<br>13.95                     | Attivo:<br>13.96.20;<br>13.95                  | 9                    | 98                    |
| 14            | CONFEZIONE DI<br>ARTICOLI DI<br>ABBIGLIAMENTO;<br>CONFEZIONE DI<br>ARTICOLI IN<br>PELLE E<br>PELLICCIA | 1                                         | BASSO                   | Attivo:<br>14.12.00                               | Attivo:<br>14.12.00                            | 2                    | 188                   |

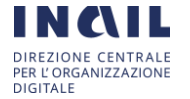

| ATECO<br>2007 | Descrizione                                                                                                    | Classe di<br>aggrega-<br>zione<br>sociale | Classe<br>di<br>Rischio | SETTORI<br>ATTIVI/<br>SOSPESI<br>DM 25/03<br>MISE                                                      | SETTORI<br>ATTIVI/<br>SOSPESI<br>DPCM<br>10/04                                                            | ATTIVI<br>(migliaia) | SOSPESI<br>(migliaia) |
|---------------|----------------------------------------------------------------------------------------------------|-------------------------------------------|-------------------------|----------------------------------------------------------------------------------------------------|----------------------------------------------------------------------------------------------------|----------------------|-----------------------|
| 15            | FABBRICAZIONE<br>DI ARTICOLI IN<br>PELLE E SIMILI                                                                                                    | 1                                         | BASSO                   | SOSPESO                                                                                                | SOSPESO                                                                                                   |                      | 130                   |
| 16            | INDUSTRIA DEL<br>LEGNO E DEI<br>PRODOTTI IN<br>LEGNO E<br>SUGHERO<br>(ESCLUSI I<br>MOBILI);<br>FABBRICAZIONE<br>DI ARTICOLI IN<br>PAGLIA E<br>MATERIALI DA<br>INTRECCIO | 1                                         | BASSO                   | Attivo: 16.24                                                                                          | ΑΤΤΙVΟ                                                                                                    | 117                  |                       |
| 17            | FABBRICAZIONE<br>DI CARTA E DI<br>PRODOTTI DI<br>CARTA                                                                                                    | 1                                         | BASSO                   | ATTIVO (ad<br>esclusione dei<br>codici 17.23 -<br>17.24)                                               | ATTIVO (ad<br>esclusione<br>dei codici<br>17.23 e<br>17.24)                                               | 74                   | 15                    |
| 18            | STAMPA E<br>RIPRODUZIONE DI<br>SUPPORTI<br>REGISTRATI                                                                                                    | 1                                         | BASSO                   | ΑΤΤΙVΟ                                                                                                 | ATTIVO                                                                                                    | 87                   |                       |
| 19            | FABBRICAZIONE<br>DI COKE E<br>PRODOTTI<br>DERIVANTI DALLA<br>RAFFINAZIONE<br>DEL PETROLIO                                                                               | 1                                         | BASSO                   | ΑΤΤΙVΟ                                                                                                 | ΑΤΤΙVΟ                                                                                                    | 22                   |                       |
| 20            | FABBRICAZIONE<br>DI PRODOTTI<br>CHIMICI                                                                                                    | 1                                         | BASSO                   | ATTIVO (ad<br>esclusione dei<br>codici: 20.12 -<br>20.51.01 -<br>20.51.02 -<br>20.59.50 -<br>20.59.60) | ATTIVO (ad<br>esclusione<br>dei codici:<br>20.12 -<br>20.51.01 -<br>20.51.02 -<br>20.59.50 -<br>20.59.60) | 137                  | 6                     |
| 21            | FABBRICAZIONE<br>DI PRODOTTI<br>FARMACEUTICI DI<br>BASE E DI<br>PREPARATI<br>FARMACEUTICI                                                                               | 1                                         | BASSO                   | ΑΤΤΙVΟ                                                                                                 | ATTIVO                                                                                                    | 101                  |                       |
| 22            | FABBRICAZIONE<br>DI ARTICOLI IN<br>GOMMA E<br>MATERIE<br>PLASTICHE                                                                                                    | 1                                         | BASSO                   | Attivo: 22.2<br>(ad<br>esclusione dei<br>codici:<br>22.29.01 e<br>22.29.02)                            | Attivo: 22.2<br>(ad<br>esclusione<br>dei codici:<br>22.29.01 e<br>22.29.02)                               | 88                   | 86                    |
| 23            | FABBRICAZIONE<br>DI ALTRI<br>PRODOTTI DELLA<br>LAVORAZIONE DI                                                                                                    | 1                                         | BASSO                   | Attivo: 23.13;<br>23.19.10                                                                             | Attivo:<br>23.13;<br>23.19.10                                                                             | 17                   | 168                   |

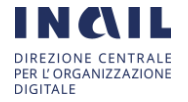

| ATECO<br>2007 | Descrizione                                                                                           | Classe di<br>aggrega-<br>zione<br>sociale | Classe<br>di<br>Rischio | SETTORI<br>ATTIVI/<br>SOSPESI<br>DM 25/03<br>MISE                                                                                                    | SETTORI<br>ATTIVI/<br>SOSPESI<br>DPCM<br>10/04                                                                                                 | ATTIVI<br>(migliaia) | SOSPESI<br>(migliaia) |
|---------------|----------------------------------------------------------------------------------------------------|-------------------------------------------|-------------------------|----------------------------------------------------------------------------------------------------|----------------------------------------------------------------------------------------------------|----------------------|-----------------------|
| 33            | RIPARAZIONE,<br>MANUTENZIONE<br>ED<br>INSTALLAZIONE DI<br>MACCHINE ED<br>APPARECCHIATU-<br>RE         | 2                                         | MEDIO-<br>BASSO         | ATTIVO (ad<br>esclusione dei<br>codici<br>33.11.01;<br>33.11.02;<br>33.11.03;<br>33.11.04;<br>33.11.05;<br>33.11.07;<br>33.11.09;<br>33.12.92;<br>33.16; 33.17) | ATTIVO (ad<br>esclusione<br>dei codici<br>33.11.01;<br>33.11.02;<br>33.11.03;<br>33.11.04;<br>33.11.05;<br>33.11.07;<br>33.11.09;<br>33.12.92) | 150                  | 27                    |
| D             | FORNITURA DI<br>ENERGIA<br>ELETTRICA, GAS,<br>VAPORE E ARIA<br>CONDIZIONATA                           |                                           |                         |                                                                                                    |                                                                                                    |                      |                       |
| 35            | FORNITURA DI<br>ENERGIA<br>ELETTRICA, GAS,<br>VAPORE E ARIA<br>CONDIZIONATA                           | 1                                         | BASSO                   | ΑΤΤΙVΟ                                                                                                    | ATTIVO                                                                                                    | 114                  |                       |
| E             | FORNITURA DI<br>ACQUA; RETI<br>FOGNARIE,<br>ATTIVITÀ DI<br>GESTIONE DEI<br>RIFIUTI E<br>RISANAMENTO   |                                           |                         |                                                                                                    |                                                                                                    |                      |                       |
| 36            | RACCOLTA,<br>TRATTAMENTO E<br>FORNITURA DI<br>ACQUA                                                   | 1                                         | BASSO                   | ΑΤΤΙVΟ                                                                                                    | ΑΤΤΙVΟ                                                                                                    | 38                   |                       |
| 37            | GESTIONE DELLE                                                                                        | 1                                         | MEDIO-                  | ATTIVO                                                                                                    | ATTIVO                                                                                                    | 22                   |                       |
| 38            | ATTIVITÀ DI<br>RACCOLTA,<br>TRATTAMENTO E<br>SMALTIMENTO DEI<br>RIFIUTI;<br>RECUPERO DEI<br>MATERIALI | 2                                         | MEDIO-<br>BASSO         | ΑΤΤΙVΟ                                                                                                    | ΑΤΤΙVΟ                                                                                                    | 174                  |                       |
| 39            | ATTIVITÀ DI<br>RISANAMENTO E<br>ALTRI SERVIZI DI<br>GESTIONE DEI<br>RIFIUTI                           | 2                                         | BASSO                   | ATTIVO                                                                                                    | ATTIVO                                                                                                    | 9                    |                       |
| F             | COSTRUZIONI                                                                                           |                                           |                         |                                                                                                    |                                                                                                    |                      |                       |
| 41            | EDIFICI                                                                                               | 1                                         | BASSO                   | SOSPESO                                                                                                    | SOSPESO                                                                                                    |                      | 420                   |
| 42            | INGEGNERIA<br>CIVILE                                                                                  | 1                                         | BASSO                   | ATTIVO (ad<br>esclusione<br>42.91;<br>42.99.09;<br>42.99.10)                                                                                                    | ATTIVO (ad<br>esclusione<br>42.99.09;<br>42.99.10)                                                                                             | 79                   | 7                     |

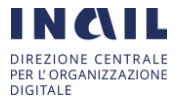

| ATECO<br>2007 | Descrizione                                                                                   | Classe di<br>aggrega-<br>zione<br>sociale | Classe<br>di<br>Rischio | SETTORI<br>ATTIVI/<br>SOSPESI<br>DM 25/03<br>MISE                                      | SETTORI<br>ATTIVI/<br>SOSPESI<br>DPCM<br>10/04                                                                                                    | ATTIVI<br>(migliaia) | SOSPESI<br>(migliaia) |
|---------------|-----------------------------------------------------------------------------------------------|-------------------------------------------|-------------------------|----------------------------------------------------------------------------------------|----------------------------------------------------------------------------------------------------|----------------------|-----------------------|
| 43            | LAVORI DI<br>COSTRUZIONE<br>SPECIALIZZATI                                                     | 1                                         | BASSO                   | Attivo: 43.2                                                                           | Attivo: 43.2                                                                                                    | 447                  | 386                   |
| G             | COMMERCIO<br>ALL'INGROSSO E<br>AL DETTAGLIO;<br>RIPARAZIONE DI<br>AUTOVEICOLI E<br>MOTOCICLI  |                                           |                         |                                                                                        |                                                                                                    |                      |                       |
| 45            | COMMERCIO<br>ALL'INGROSSO E<br>AL DETTAGLIO E<br>RIPARAZIONE DI<br>AUTOVEICOLI E<br>MOTOCICLI | 2                                         | BASSO                   | Attivo: 45.2;<br>45.3; 45.4                                                            | Attivo: 45.2;<br>45.3; 45.4                                                                                                    | 321                  | 96                    |
| 46            | COMMERCIO<br>ALL'INGROSSO<br>(ESCLUSO<br>QUELLO DI<br>AUTOVEICOLI E DI<br>MOTOCICLI)          | 2                                         | BASSO                   | Attivo: 46.2;<br>46.3; 46.46;<br>46.49.2;<br>46.61;<br>46.69.91;<br>46.69.94;<br>46.71 | Attivo: 46.2;<br>46.3; 46.46;<br>46.49.1;<br>46.49.2;<br>46.61;<br>46.69.91;<br>46.69.94;<br>46.71;<br>46.75.01                                                                                                    | 292                  | 533                   |
| 47            | COMMERCIO AL<br>DETTAGLIO<br>(ESCLUSO<br>QUELLO DI<br>AUTOVEICOLI E DI<br>MOTOCICLI)          | 2*                                        | MEDIO-<br>BASSO         |                                                                                        | ALLEGATO<br>1<br>Attivi:<br>47.11.1;<br>47.11.2;<br>47.11.2;<br>47.11.3;<br>47.11.4;<br>47.11.5;<br>47.19.2;<br>47.2; 47.3;<br>47.4;<br>47.52.1;<br>47.52.2;<br>47.59.3;<br>47.62;<br>47.62;<br>47.62,1;<br>47.73.1;<br>47.73.2;<br>47.74.0;<br>47.75.1;<br>47.76.2;<br>47.78.2;<br>47.78.6;<br>47.91.1;<br>47.91.2;<br>47.91.3;<br>47.99.2 | 1.261                | 785                   |

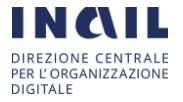

| ATECO<br>2007 | Descrizione                                                                                                    | Classe di<br>aggrega-<br>zione<br>sociale | Classe<br>di<br>Rischio | SETTORI<br>ATTIVI/<br>SOSPESI<br>DM 25/03<br>MISE | SETTORI<br>ATTIVI/<br>SOSPESI<br>DPCM<br>10/04 | ATTIVI<br>(migliaia) | SOSPESI<br>(migliaia) |
|---------------|----------------------------------------------------------------------------------------------------|-------------------------------------------|-------------------------|---------------------------------------------------|------------------------------------------------|----------------------|-----------------------|
| Н             | TRASPORTO E<br>MAGAZZINAGGIO                                                                                                    |                                           |                         |                                                   |                                                |                      |                       |
| 49            | TRASPORTO<br>TERRESTRE E<br>TRASPORTO<br>MEDIANTE<br>CONDOTTE                                                                            | 3                                         | MEDIO-<br>BASSO         | ATTIVO                                            | ΑΤΤΙVΟ                                         | 565                  |                       |
| 50            | TRASPORTO<br>MARITTIMO E PER<br>VIE D'ACQUA                                                                                              | 3**                                       | MEDIO-<br>BASSO         | ΑΤΤΙVΟ                                            | ΑΤΤΙVΟ                                         | 41                   |                       |
| 51            | TRASPORTO<br>AEREO                                                                                                    | 3                                         | ALTO                    | ATTIVO                                            | ATTIVO                                         | 30                   |                       |
| 52            | MAGAZZINAGGIO<br>E ATTIVITÀ DI<br>SUPPORTO AI<br>TRASPORTI                                                                               | 2                                         | BASSO                   | ΑΤΤΙVΟ                                            | ATTIVO                                         | 313                  |                       |
| 53            | SERVIZI POSTALI<br>E ATTIVITÀ DI<br>CORRIERE                                                                                             | 2                                         | BASSO                   | ΑΤΤΙVΟ                                            | ATTIVO                                         | 194                  |                       |
| I             | ATTIVITÀ DEI<br>SERVIZI DI<br>ALLOGGIO E DI<br>RISTORAZIONE                                                                              |                                           |                         |                                                   |                                                |                      |                       |
| 55            | ALLOGGIO                                                                                                    | 3                                         | BASSO                   | Attivo: 55.1                                      | Attivo: 55.1                                   | 209                  | 79                    |
| 56            | ATTIVITÀ DEI<br>SERVIZI DI<br>RISTORAZIONE                                                                                               | 3                                         | MEDIO-<br>BASSO         | SOSPESO                                           | SOSPESO                                        | 108                  | 1.084                 |
| J             | SERVIZI DI<br>INFORMAZIONE E<br>COMUNICAZIONE                                                                                            |                                           |                         |                                                   |                                                |                      |                       |
| 58            | ATTIVITÀ<br>EDITORIALI                                                                                                    | 2                                         | BASSO                   | ΑΤΤΙVΟ                                            | ΑΤΤΙVΟ                                         | 62                   |                       |
| 59            | ATTIVITÀ DI<br>PRODUZIONE<br>CINEMATOGRA-<br>FICA, DI VIDEO E<br>DI PROGRAMMI<br>TELEVISIVI, DI<br>REGISTRAZIONI<br>MUSICALI E<br>SONORE | 3                                         | BASSO                   | ATTIVO                                            | ATTIVO                                         | 43                   |                       |
| 60            | ATTIVITÀ DI<br>PROGRAMMAZIO-<br>NE E<br>TRASMISSIONE                                                                                     | 3                                         | BASSO                   | ΑΤΤΙVΟ                                            | ΑΤΤΙVΟ                                         | 19                   |                       |
| 61            | TELECOMUNICA-<br>ZIONI                                                                                                    | 3                                         | BASSO                   | ATTIVO                                            | ATTIVO                                         | 109                  |                       |
| 62            | PRODUZIONE DI<br>SOFTWARE,<br>CONSULENZA<br>INFORMATICA E<br>ATTIVITÀ<br>CONNESSE                                                        | 1                                         | BASSO                   | ATTIVO                                            | ATTIVO                                         | 329                  |                       |

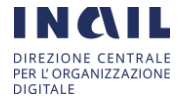

| ATECO<br>2007 | Descrizione                                                                                                    | Classe di<br>aggrega-<br>zione<br>sociale | Classe<br>di<br>Rischio | SETTORI<br>ATTIVI/<br>SOSPESI<br>DM 25/03<br>MISE | SETTORI<br>ATTIVI/<br>SOSPESI<br>DPCM<br>10/04      | ATTIVI<br>(migliaia) | SOSPESI<br>(migliaia) |
|---------------|----------------------------------------------------------------------------------------------------|-------------------------------------------|-------------------------|---------------------------------------------------|-----------------------------------------------------|----------------------|-----------------------|
| 73            | PUBBLICITÀ E<br>RICERCHE DI<br>MERCATO                                                                                                 | 1                                         | BASSO                   | SOSPESO                                           | SOSPESO                                             |                      | 78                    |
| 74            | ALTRE ATTIVITA<br>PROFESSIONALI,<br>SCIENTIFICHE E<br>TECNICHE                                                                         | 1                                         | BASSO                   | ΑΤΤΙVΟ                                            | ΑΤΤΙVΟ                                              | 196                  |                       |
| N             | NOLEGGIO,<br>AGENZIE DI<br>VIAGGIO, SERVIZI<br>DI SUPPORTO<br>ALLE IMPRESE                                                             |                                           |                         |                                                   |                                                     |                      |                       |
| 78            | ATTIVITÀ DI<br>RICERCA,<br>SELEZIONE,<br>FORNITURA DI<br>PERSONALE                                                                     | 2                                         | BASSO                   | Attivo: 78.2                                      | Attivo: 78.2                                        | 47                   | 62                    |
| 79            | ATTIVITÀ DEI<br>SERVIZI DELLE<br>AGENZIE DI<br>VIAGGIO, DEI<br>TOUR OPERATOR<br>E SERVIZI DI<br>PRENOTAZIONE E<br>ATTIVITÀ<br>CONNESSE | 3                                         | BASSO                   | SOSPESO                                           | SOSPESO                                             |                      | 73                    |
| 80            | SERVIZI DI<br>VIGILANZA E<br>INVESTIGAZIONE                                                                                            | 3                                         | MEDIO-<br>BASSO         | Attivo: 80.1;<br>80.2                             | Attivo: 80.1;<br>80.2                               | 105                  | 3                     |
| 81            | ATTIVITÀ DI<br>SERVIZI PER<br>EDIFICI E<br>PAESAGGIO                                                                                   | 2                                         | MEDIO-<br>BASSO         | Attivo: 81.2                                      | Attivo: 81.2;<br>81.3                               | 445                  | 19                    |
| 82            | ATTIVITÀ DI<br>SUPPORTO PER<br>LE FUNZIONI<br>D'UFFICIO E ALTRI<br>SERVIZI DI<br>SUPPORTO ALLE<br>IMPRESE                              | 2                                         | BASSO                   | Attivo: 82.20;<br>82.92;<br>82.99.2;<br>82.99.99  | Attivo:<br>82.20;<br>82.92;<br>82.99.2;<br>82.99.99 | 137                  | 89                    |
| 0             | AMMINISTRAZIO-<br>NE PUBBLICA E<br>DIFESA;<br>ASSICURAZIONE<br>SOCIALE<br>OBBLIGATORIA                                                 |                                           |                         |                                                   |                                                     |                      |                       |
| 84            | AMMINISTRAZIO-<br>NE PUBBLICA E<br>DIFESA;<br>ASSICURAZIONE<br>SOCIALE<br>OBBLIGATORIA                                                 | 1                                         | MEDIO-<br>ALTO          | ΑΤΤΙVΟ                                            | ATTIVO                                              | 1.243                |                       |
| Р             | ISTRUZIONE                                                                                                    |                                           | MEDIO-                  |                                                   |                                                     |                      |                       |
| 85            | ISTRUZIONE                                                                                                    | 3                                         | BASSO                   | ATTIVO                                            | ATTIVO                                              | 1.589                |                       |

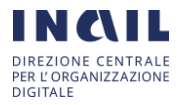

SETTORI SETTORI Classe di Classe ATTIVI/ ATTIVI/ ATECO aggrega-ATTIVI SOSPESI SOSPESI SOSPESI Descrizione di 2007 zione (migliaia) (migliaia) Rischio DM 25/03 DPCM sociale MISE 10/04 SANITA' E Q ASSISTENZA SOCIALE ASSISTENZA **ALTO** 86 3 ATTIVO ATTIVO 1.328 SANITARIA SERVIZI DI ASSISTENZA MEDIO-87 3 ATTIVO ATTIVO 317 SOCIAL E **ALTO** RESIDENZIALE ASSISTENZA 3 **ALTO** ATTIVO 88 SOCIALE NON ATTIVO 277 RESIDENZIALE ATTIVITÀ ARTISTICHE, SPORTIVE, DI R **INTRATTENIMEN-**TO E DIVERTIMENTO ATTIVITÀ CREATIVE 90 ARTISTICHE E DI 4 BASSO SOSPESO SOSPESO 93 **INTRATTENIMEN-**TO ATTIVITÀ DI BIBLIOTECHE ARCHIVI, MUSEI SOSPESO SOSPESO 91 3 BASSO 51 ED ALTRE ATTIVITÀ CULTURALI ATTIVITÀ **RIGUARDANTI LE** MEDIO-92 LOTTERIE. LE SOSPESO SOSPESO 29 ALTO SCOMMESSE, LE CASE DA GIOCO ATTIVITÀ SPORTIVE, DI MEDIO-SOSPESO 93 SOSPESO INTRATTENIMENT 4 145 BASSO OEDI DIVERTIMENTO ALTRE ATTIVITÀ S **DI SERVIZI** ATTIVITÀ DI MEDIO-94 ORGANIZZAZIONI 2 ATTIVO ATTIVO 178 BASSO ASSOCIATIVE **RIPARAZIONE DI** Attivo: Attivo: COMPUTER E DI 95.11.00: 95.11.00; 95 **BENI PER USO** 2 BASSO 95.12.01; 95.12.01; 24 30 PERSONALE E 95.12.09; 95.12.09; PER LA CASA 95.22.01 95.22.01 ALLEGATO ALTRE ATTIVITÀ DI MEDIO-2 96 SERVIZI PER LA 2 SOSPESO 79 401 **ALTO** Attivi: 96.01; PERSONA 96.03

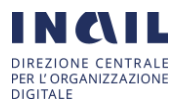

SETTORI SETTORI Classe di Classe ATTIVI/ ATTIVI/ ATECO aggrega-ATTIVI SOSPESI Descrizione di SOSPESI SOSPESI 2007 zione (migliaia) (migliaia) DM 25/03 DPCM Rischio sociale MISE 10/04 т ATTIVITÀ DI FAMIGLIE E CONVIVENZE COME DATORI DI LAVORO PER PERSONALE DOMESTICO: **PRODUZIONE DI BENI E SERVIZI** INDIFFERENZIATI PER USO **PROPRIO DA** PARTE DI FAMIGLIE E CONVIVENZE 97 ATTIVITÀ DI FAMIGLIE E CONVIVENZE MEDIO-COME DATORI DI 2 ATTIVO ATTIVO 733 ALTO LAVORO PER PERSONALE DOMESTICO

DCOD\_SERVIZIO SSE Art.83\_Manuale\_Utente\_Datore di lavoro\_v2

\*classe 4 per i centri commerciali

\*\* classe 4 per le navi da crociera

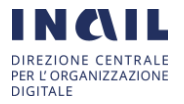

| Codice<br>Ateco<br>2007 | Descrizione                                                                                                    | Classe<br>Aggregazione | Classe Rischio |
|-------------------------|----------------------------------------------------------------------------------------------------|------------------------|----------------|
| G                       | COMMERCIO ALL'INGROSSO E AL<br>DETTAGLIO; RIPARAZIONE DI AUTOVEICOLI<br>E MOTOCICLI                                     | 2                      | BASSO          |
| 45                      | COMMERCIO ALL'INGROSSO E AL DETTAGLIO E<br>RIPARAZIONE DI AUTOVEICOLI E MOTOCICLI                                       | 2                      | BASSO          |
| 45.1                    | COMMERCIO DI AUTOVEICOLI                                                                                                | 2                      | BASSO          |
| 45.2                    | MANUTENZIONE E RIPARAZIONE DI AUTOVEICOLI                                                                               | 2                      | BASSO          |
| 45.3                    | COMMERCIO DI PARTI E ACCESSORI DI AUTOVEICOLI                                                                           | 2                      | BASSO          |
| 45.4                    | COMMERCIO, MANUTENZIONE E RIPARAZIONE DI<br>MOTOCICLI E RELATIVE PARTI ED ACCESSORI                                     | 2                      | BASSO          |
| 46                      | COMMERCIO ALL'INGROSSO (ESCLUSO QUELLO<br>DI AUTOVEICOLI E DI MOTOCICLI)                                                | 2                      | BASSO          |
| 46.1                    | INTERMEDIARI DEL COMMERCIO                                                                                              | 2                      | BASSO          |
| 46.2                    | COMMERCIO ALL'INGROSSO DI MATERIE PRIME AGRICOLE<br>E DI ANIMALI VIVI                                                   | 1                      | BASSO          |
| 46.3                    | COMMERCIO ALL'INGROSSO DI PRODOTTI ALIMENTARI,<br>BEVANDE E PRODOTTI DEL TABACCO                                        | 1                      | BASSO          |
| 46.4                    | COMMERCIO ALL'INGROSSO DI BENI DI CONSUMO FINALE                                                                        | 1                      | BASSO          |
| 46.5                    | COMMERCIO ALL'INGROSSO DI APPARECCHIATURE ICT                                                                           | 1                      | BASSO          |
| 46.6                    | COMMERCIO ALL'INGROSSO DI ALTRI MACCHINARI,<br>ATTREZZATURE E FORNITURE                                                 | 1                      | BASSO          |
| 46.7                    | COMMERCIO ALL'INGROSSO SPECIALIZZATO DI ALTRI<br>PRODOTTI                                                               | 1                      | BASSO          |
| 46.9                    | COMMERCIO ALL'INGROSSO NON SPECIALIZZATO                                                                                | 1                      | BASSO          |
| 47                      | COMMERCIO AL DETTAGLIO (ESCLUSO QUELLO<br>DI AUTOVEICOLI E DI MOTOCICLI)                                                | 2*                     | MEDIO-BASSO    |
| 47.1                    | COMMERCIO AL DETTAGLIO IN ESERCIZI NON<br>SPECIALIZZATI                                                                 | 2*                     | MEDIO-BASSO    |
| 47.2                    | COMMERCIO AL DETTAGLIO DI PRODOTTI ALIMENTARI,<br>BEVANDE E TABACCO IN ESERCIZI SPECIALIZZATI                           | 2*                     | MEDIO-BASSO    |
| 47.3                    | COMMERCIO AL DETTAGLIO DI CARBURANTE PER<br>AUTOTRAZIONE IN ESERCIZI SPECIALIZZATI                                      | 2*                     | MEDIO-BASSO    |
| 47.4                    | COMMERCIO AL DETTAGLIO DI APPARECCHIATURE<br>INFORMATICHE E PER LE TELECOMUNICAZIONI (ICT) IN<br>ESERCIZI SPECIALIZZATI | 2*                     | MEDIO-BASSO    |
| 47.5                    | COMMERCIO AL DETTAGLIO DI ALTRI PRODOTTI PER USO<br>DOMESTICO IN ESERCIZI SPECIALIZZATI                                 | 2*                     | MEDIO-BASSO    |
| 47.6                    | COMMERCIO AL DETTAGLIO DI ARTICOLI CULTURALI E<br>RICREATIVI IN ESERCIZI SPECIALIZZATI                                  | 2*                     | MEDIO-BASSO    |
| 47.7                    | COMMERCIO AL DETTAGLIO DI ALTRI PRODOTTI IN<br>ESERCIZI SPECIALIZZATI                                                   | 2*                     | MEDIO-BASSO ** |
| 47.8                    | COMMERCIO AL DETTAGLIO AMBULANTE                                                                                        | 3                      | MEDIO-BASSO    |
| 47.9                    | COMMERCIO AL DETTAGLIO AL DI FUORI DI NEGOZI,<br>BANCHI E MERCATI                                                       | 2                      | MEDIO-BASSO    |

### Tab. 2 - Analisi di terzo livello delle classi di aggregazione e rischio per il settore ATECO "G – Commercio"

\* classe 4 se all'interno di centri commerciali

\*\* fanno eccezione le farmacie con classe di rischio ALTO

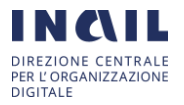

### 1.2.3. Visualizzazione richieste di Sorveglianza Sanitaria Eccezionale "Lavoratori Fragili"

Dopo aver selezionato la voce "Le mie richieste SSE" dal menù a sinistra della pagina personale, l'utente potrà anche accedere alla lista delle richieste da lui aperte che gli permette di visionare e monitorare dettagli e riscontri di ogni singola richiesta. Un esempio è mostrato nella figura seguente:

| ISTITUTO INADIONALE PER EXESCURADIONE<br>CONTRO CLI INFORTUNE SUL L'ANORO |                                                                                                    |                                                                                                    |                                                                                                    |                                                                                                    | Cerca nel portale                                                                                                    |                                                                             | C                                                                        |
|---------------------------------------------------------------------------|----------------------------------------------------------------------------------------------------|----------------------------------------------------------------------------------------------------|----------------------------------------------------------------------------------------------------|----------------------------------------------------------------------------------------------------|----------------------------------------------------------------------------------------------------|-----------------------------------------------------------------------------|--------------------------------------------------------------------------|
| ΙSTITUTO ΑΤΤΙVITÀ ΑΤΤΙ Ε                                                  | DOCUMENTI COMUNICAZIO                                                                                        | NE SERVIZI PER TE                                                                                                    | SUPPORTO                                                                                                    |                                                                                                    |                                                                                                    |                                                                             | ESC                                                                      |
| Benvenuto/a VALERIO VALENTE                                               |                                                                                                    |                                                                                                    |                                                                                                    |                                                                                                    |                                                                                                    |                                                                             | 🖷 My H                                                                   |
| <ul> <li>Richiesta Sorveglianza</li> <li>Sanitaria Eccezionale</li> </ul> | Elenco richieste Sol<br>La pagina riporta tutte le rich                                                      | rveglianza Sanitaria<br>Neste di visita del datore di                                                                                                    | a Eccezionale<br>lavoro e permette di visi                                                                         | onare e monitorare i                                                                                         | dettagli e i riscontri di ogni s                                                                                                    | ingola richiesta                                                            |                                                                          |
| Le mie Richieste SSE                                                      | Numero Richiesta 🗸                                                                                           | Data creazione                                                                                                    | Ragione Sociale                                                                                                    | Stato                                                                                                    | Data aggiornamento                                                                                                    | Nome                                                                        | Cogno                                                                    |
|                                                                           | SSE0001178                                                                                                   | 16/06/2020 17:21:00                                                                                                    | Mary Pizza                                                                                                    | In lavorazione                                                                                               | 24/06/2020 16:55:34                                                                                                    | dario                                                                       | dari                                                                     |
|                                                                           |                                                                                                    |                                                                                                    |                                                                                                    |                                                                                                    |                                                                                                    |                                                                             |                                                                          |
|                                                                           | SSE0001177                                                                                                   | 16/06/2020 17:12:17                                                                                                    | Mary Pizza                                                                                                    | Assegnato                                                                                                    | 24/06/2020 16:55:34                                                                                                    | Mario                                                                       | Rossi                                                                    |
|                                                                           | SSE0001177<br>SSE0001176                                                                                     | 16/06/2020 17:12:17<br>16/06/2020 17:05:21                                                                                                    | Mary Pizza<br>Mary Pizza                                                                                           | Assegnato<br>Nuovo                                                                                           | 24/06/2020 16:55:34<br>24/06/2020 16:55:34                                                                                                    | Mario<br>marco                                                              | Rossi<br>aurelio                                                         |
|                                                                           | SSE0001177<br>SSE0001176<br>SSE0001175                                                                       | 16/06/2020 17:12:17<br>16/06/2020 17:05:21<br>12/06/2020 16:02:55                                                                                                    | Mary Pizza<br>Mary Pizza<br>azienda rossi                                                                          | Assegnato<br>Nuovo<br>Chiuso                                                                                 | 24/06/2020 16:55:34<br>24/06/2020 16:55:34<br>24/06/2020 16:55:34                                                                                             | Mario<br>marco<br>qweqwe                                                    | Rossi<br>aurelio<br>qweqw                                                |
|                                                                           | SSE0001177<br>SSE0001176<br>SSE0001175<br>SSE0001174                                                         | 16/06/2020 17:12:17<br>16/06/2020 17:05:21<br>12/06/2020 16:02:55<br>12/06/2020 09:51:55                                                                                             | Mary Pizza<br>Mary Pizza<br>azienda rossi<br>Rossi srl                                                             | Assegnato<br>Nuovo<br>Chiuso<br>In Lavorazione                                                               | 24/06/2020 16:55:34<br>24/06/2020 16:55:34<br>24/06/2020 16:55:34<br>24/06/2020 16:55:34                                                                      | Mario<br>marco<br>qweqwe<br>Mario                                           | Rossi<br>aurelio<br>qweqw<br>Rossi                                       |
|                                                                           | SSE0001177<br>SSE0001176<br>SSE0001175<br>SSE0001174<br>SSE0001173                                           | 16/06/2020 17:12:17<br>16/06/2020 17:05:21<br>12/06/2020 16:02:55<br>12/06/2020 09:51:55<br>11/06/2020 12:58:45                                                                      | Mary Pizza<br>Mary Pizza<br>azienda rossi<br>Rossi srl<br>Mario snc                                                | Assegnato<br>Nuovo<br>Chiuso<br>In Lavorazione<br>In attesa                                                  | 24/06/2020 16:55:34<br>24/06/2020 16:55:34<br>24/06/2020 16:55:34<br>24/06/2020 16:55:34<br>24/06/2020 16:55:34                                               | Mario<br>marco<br>qweqwe<br>Mario<br>Titta                                  | Rossi<br>aurelio<br>qweqw<br>Rossi<br>Mastro                             |
|                                                                           | SSE0001177<br>SSE0001176<br>SSE0001175<br>SSE0001174<br>SSE0001173<br>SSE0001172                             | 16/06/2020 17:12:17<br>16/06/2020 17:05:21<br>12/06/2020 16:02:55<br>12/06/2020 09:51:55<br>11/06/2020 12:58:45<br>09/06/2020 19:19:27                                               | Mary Pizza<br>Mary Pizza<br>azienda rossi<br>Rossi srl<br>Mario snc<br>Casa Valente                                | Assegnato<br>Nuovo<br>Chiuso<br>In Lavorazione<br>In attesa<br>In attesa                                     | 24/06/2020 16:55:34<br>24/06/2020 16:55:34<br>24/06/2020 16:55:34<br>24/06/2020 16:55:34<br>24/06/2020 16:55:34<br>24/06/2020 16:55:34                        | Mario<br>marco<br>qweqwe<br>Mario<br>Titta<br>Bello                         | Rossi<br>aurelio<br>qweqw<br>Rossi<br>Mastro<br>Ciccio                   |
|                                                                           | SSE0001177<br>SSE0001176<br>SSE0001175<br>SSE0001174<br>SSE0001173<br>SSE0001172<br>SSE0001170               | 16/06/2020 17:12:17<br>16/06/2020 17:05:21<br>12/06/2020 16:02:55<br>12/06/2020 09:51:55<br>11/06/2020 12:58:45<br>09/06/2020 19:19:27<br>09/06/2020 15:22:44                        | Mary Pizza<br>Mary Pizza<br>azienda rossi<br>Rossi srl<br>Mario snc<br>Casa Valente<br>Violetta srl                | Assegnato<br>Nuovo<br>Chiuso<br>In Lavorazione<br>In attesa<br>In attesa<br>In attesa                        | 24/06/2020 16:55:34<br>24/06/2020 16:55:34<br>24/06/2020 16:55:34<br>24/06/2020 16:55:34<br>24/06/2020 16:55:34<br>24/06/2020 16:55:34<br>24/06/2020 16:55:34 | Mario<br>marco<br>qweqwe<br>Mario<br>Titta<br>Bello<br>Marino               | Rossi<br>aurelio<br>qweqwv<br>Rossi<br>Mastro<br>Ciccio<br>Sumo          |
|                                                                           | SSE0001177<br>SSE0001176<br>SSE0001175<br>SSE0001174<br>SSE0001173<br>SSE0001172<br>SSE0001170<br>SSE0001169 | 16/06/2020 17:12:17<br>16/06/2020 17:05:21<br>12/06/2020 16:02:55<br>12/06/2020 09:51:55<br>11/06/2020 12:58:45<br>09/06/2020 19:19:27<br>09/06/2020 15:22:44<br>09/06/2020 14:45:11 | Mary Pizza<br>Mary Pizza<br>azienda rossi<br>Rossi srl<br>Mario snc<br>Casa Valente<br>Violetta srl<br>Bianchi snc | Assegnato<br>Nuovo<br>Chiuso<br>In Lavorazione<br>In attesa<br>In attesa<br>In Lavorazione<br>In Lavorazione | 24/06/2020 16:55:34<br>24/06/2020 16:55:34<br>24/06/2020 16:55:34<br>24/06/2020 16:55:34<br>24/06/2020 16:55:34<br>24/06/2020 16:55:34<br>24/06/2020 16:55:34 | Mario<br>marco<br>qweqwe<br>Mario<br>Titta<br>Bello<br>Marino<br>Robustelli | Rossi<br>aurelio<br>qweqw<br>Rossi<br>Mastro<br>Ciccio<br>Sumo<br>Ettore |

Da questa schermata l'utente ha un dettaglio di tutte le sue richieste con indicazione di:

- Numero Richiesta
- Data di creazione della richiesta
- Ragione sociale dell'Azienda/Amministrazione
- Stato della richiesta
- Data di ultimo aggiornamento
- Nome e Cognome del Lavoratore

mediante questa schermata l'utente può monitorare lo stato di avanzamento delle richieste in lavorazione un esempio è mostrato di seguito:

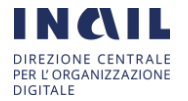

KB)

19/06/2020

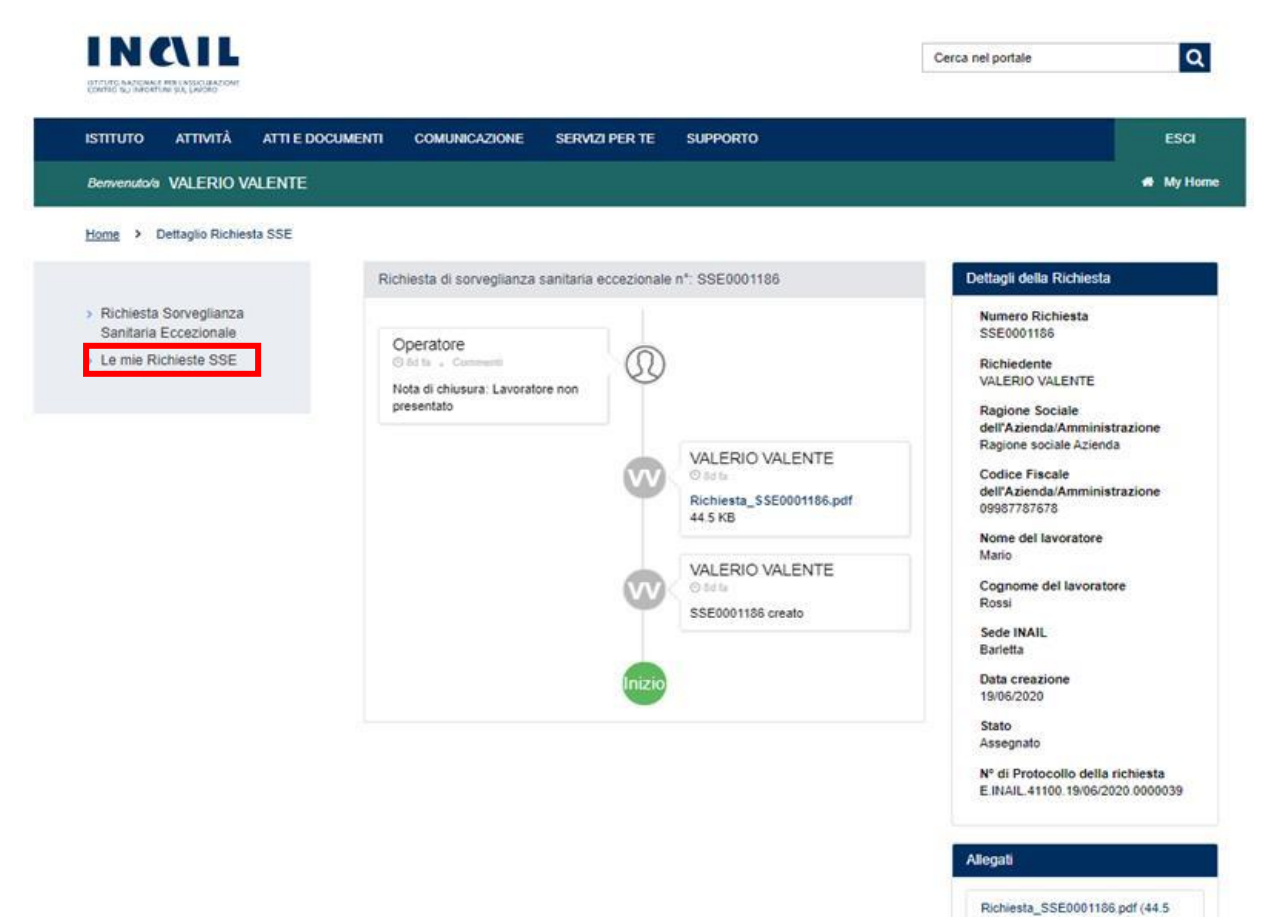

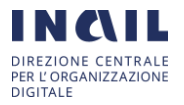